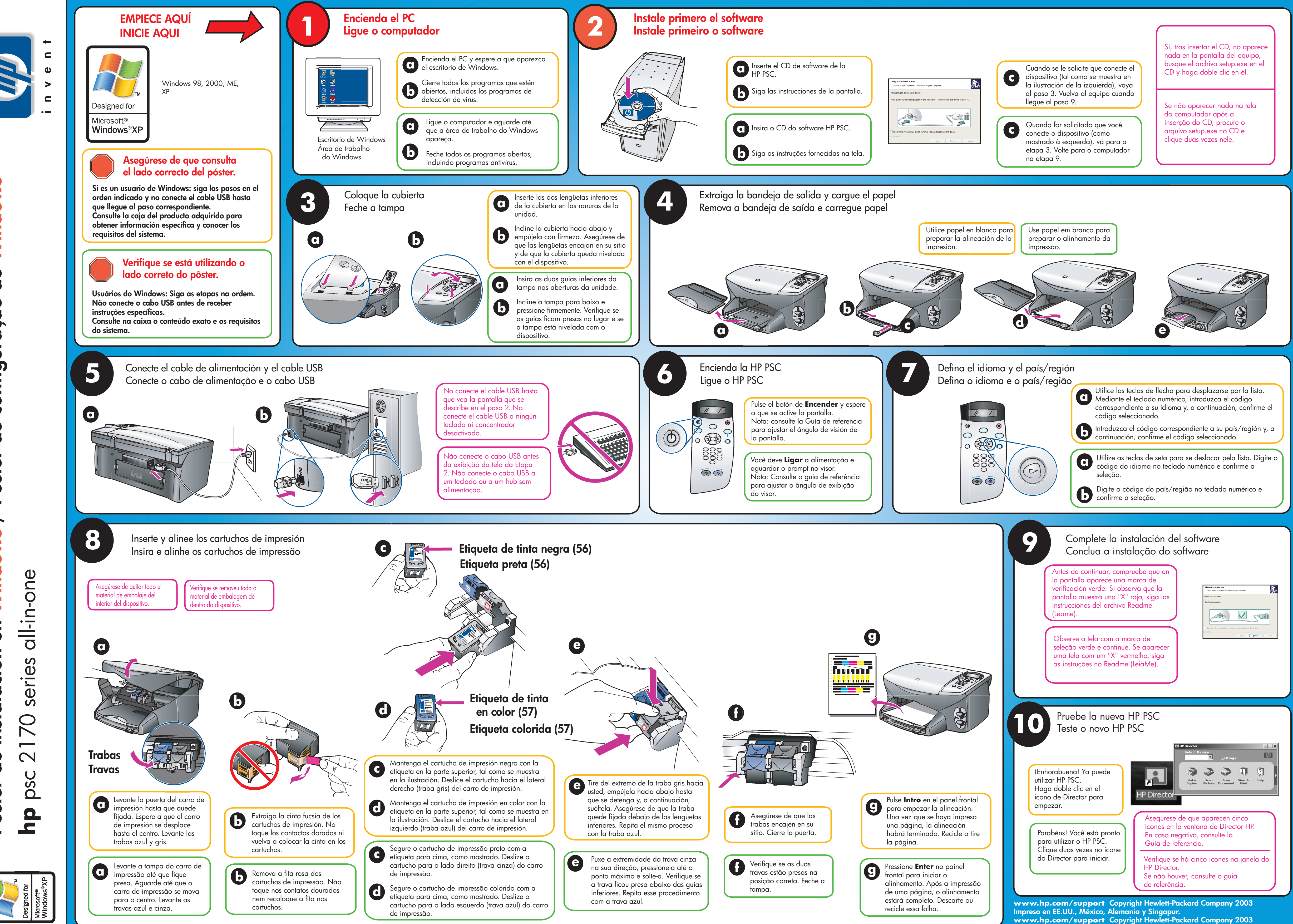

Impresso nos EUA, no México, na Alemanha e em Cingapura.

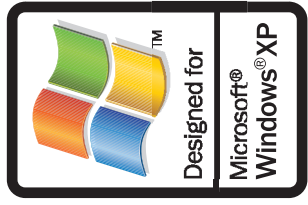

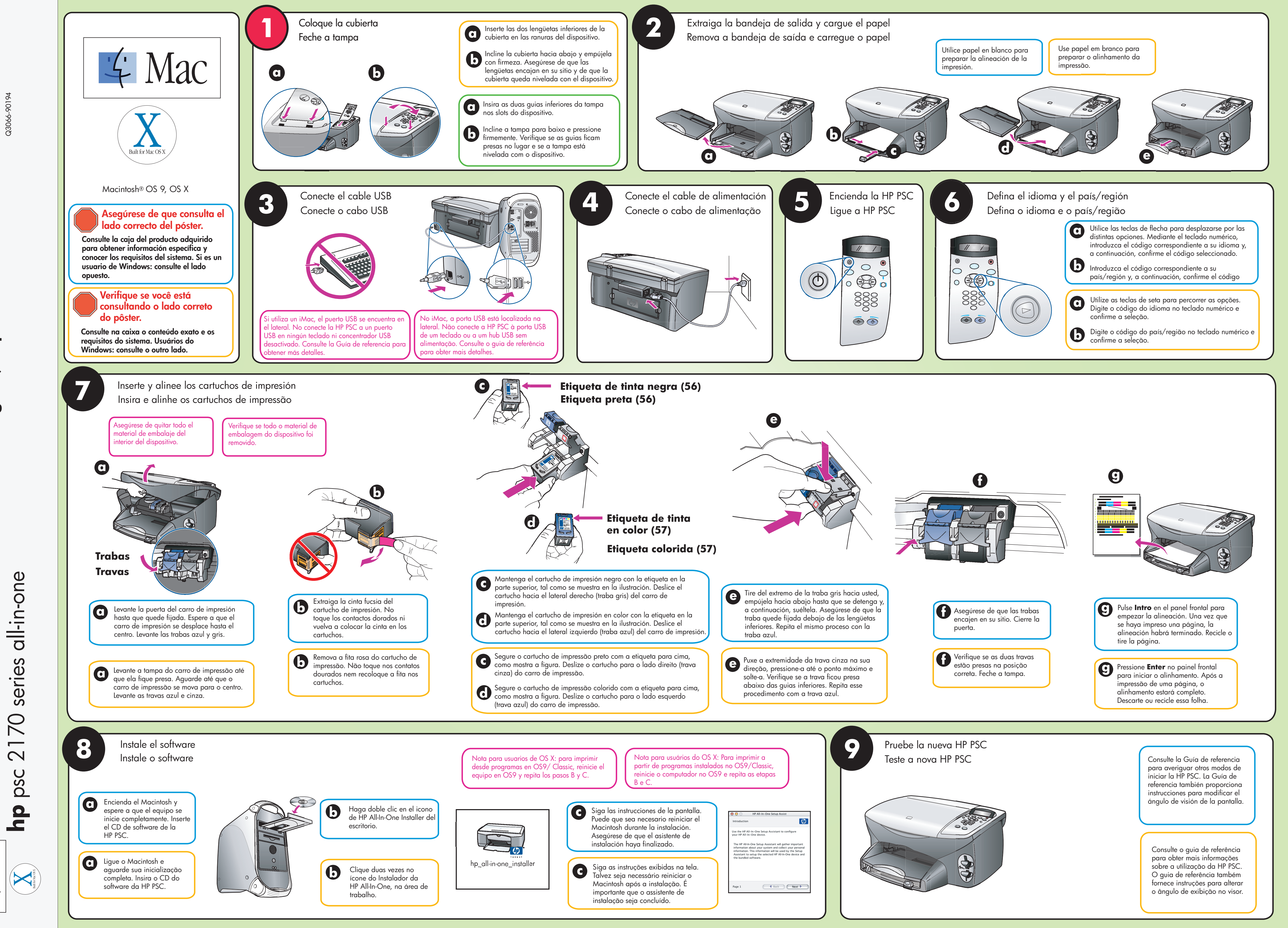